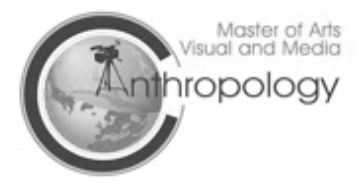

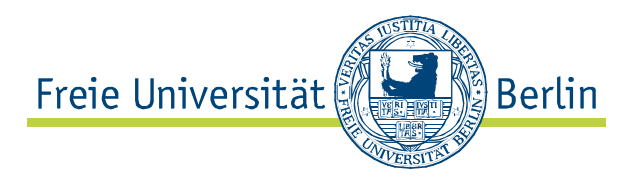

## How to do the VPN

Dear All:

In this PDF I will show you how you can install the VPN Client, in order to get access to <u>JSTOR</u> or the <u>Ethnographic Video</u> <u>Online</u> Archive, or any other online database provided by the FU Berlin.

Please note that you have access to all the mentioned databases from any internet connection, the only thing you will need is the VPN client.

The VPN Client Software also allows you to have access to the Wi-Fi at the FU Berlin, therefore you just have to make sure that you are connected to the FUnklan network before you start the VPN Client.

And now I show you how you can download the VPN Client:

Go on the Zedat Webmail page: <u>https://portal.zedat.fu-berlin.de/services/webmail/</u> and log in with your Zedat Username and Password, which you should by now have generated yourself.

Now this Page should show up:

|                                             | 1 fu-berlin.de (https://portal.                            | .zedat.fu-berlin.de/services/webmail/src/webmail.php                              |
|---------------------------------------------|------------------------------------------------------------|-----------------------------------------------------------------------------------|
| Meistbesuchte Seit                          | Erste Schritte Aktuelle Nachricht 🔊                        |                                                                                   |
| Facebook   Thom                             | 🕲 🛛 🎼 Pattern+Grid Wor 🙁 🔣 Tonton                          | Macoute 😵 📳 Other Music Digit 😵 📜 🧏 LEO Deutsch-Eng 😵 📗 Flying Lotus - Pat 😵 🚟 Ye |
| Freie Universität                           | Berlin                                                     | Home Kontakt Impressum                                                            |
| 6                                           |                                                            | Unske Thomas Kaske                                                                |
| ZEDAT-PORTAL                                |                                                            | Webmail Einstellungen Services Hilfe Logout                                       |
| E-Mail abrufen                              | Webmail E-Mail schreiben Adres                             | sen Ordner Optionen Suchen                                                        |
| INBOX (0/9)<br>Entwürfe<br>Gesendet<br>Spam | Aktueller Ordner: <b>INBOX</b><br>Alle Markierungen ändern |                                                                                   |
| Apple Mail To Do<br>Deleted Messages        | Ausgewählte Einträge verschieben nach:                     | erjeften                                                                          |
| Sent Messages                               | Von 🗆                                                      | Datum 🔺 Größe 🗆 Betreff 🗖                                                         |
| cont i locagos                              | Campus Management Hotling                                  | 25.03.2008 3.5 k Anmeldebeginn für das Sommersemester 2008                        |
| 0.0% von 5,00 GB                            |                                                            | + 12 02 2009 270 - Einladung zur Tefermationsvoranstaltung zum Thoma              |

Please click on "Services".

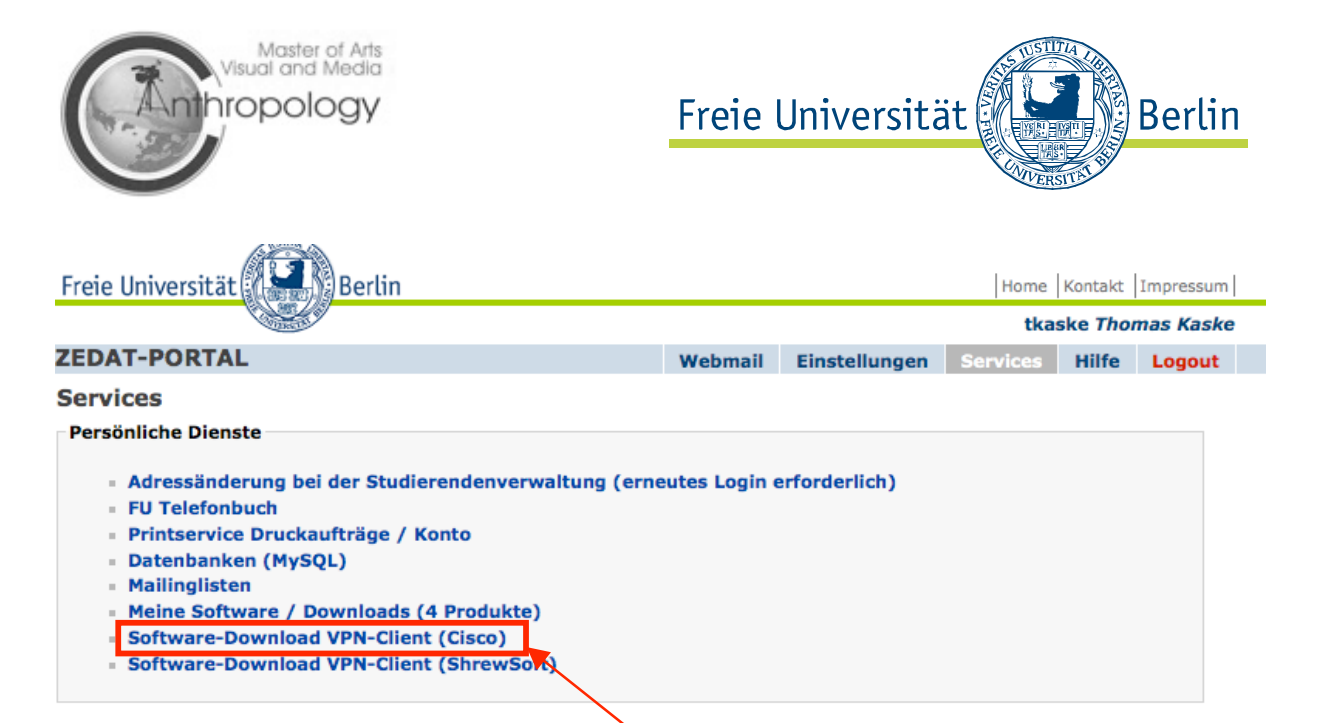

## Now click on "Software-Download VPN-Client(Cisco)"

| Freie Universität                                    | Berlin                                                                                                    | Home Kontakt Impressum                                                                 |                                                                                                    |                                                                |                                                 |                |  |
|------------------------------------------------------|----------------------------------------------------------------------------------------------------|----------------------------------------------------------------------------------------|----------------------------------------------------------------------------------------------------|----------------------------------------------------------------|-------------------------------------------------|----------------|--|
|                                                      |                                                                                                    | tkaske Thomas Kaske                                                                    |                                                                                                    |                                                                |                                                 |                |  |
| ZEDAT-PORTAL                                         |                                                                                                    | Webmail                                                                                | Einstellungen                                                                                            | Services                                                       | Hilfe                                           | Logout         |  |
| Download VPN-Clie                                    | ent (Cisco)                                                                                                    |                                                                                        |                                                                                                    |                                                                |                                                 |                |  |
| Wichtiger Hinweis                                    |                                                                                                    |                                                                                        |                                                                                                    |                                                                |                                                 |                |  |
| Diese Webseite dient vor a<br>den VPN+WLAN Webseiter | illem dem Software-Download. Bitte beach<br>n der ZEDAT.                                                                                                    | hten Sie dahe                                                                          | r auch unsere umfa                                                                                       | ngreichen In                                                   | formatio                                        | nen auf        |  |
| Die hier angebotene Softw                            | are darf nur von Angehörigen der Freien                                                                                                    | Universität Be                                                                         | rlin heruntergelade                                                                                      | n und genutz                                                   | t werder                                        | ı.             |  |
| Windows                                              |                                                                                                    |                                                                                        |                                                                                                    |                                                                |                                                 |                |  |
| Windows VPN Client<br>MSI 5.0.07, 32 Bit             | Geeignet für Windows XP, Windows<br>Diese Version unterstützt nur 32-Bit-                                                                                                    | s Vista, Wind<br>Fassungen vo                                                          | lows 7.<br>n Windows.                                                                                    |                                                                |                                                 |                |  |
| Windows VPN Client<br>MSI 5.0.07, 64 Bit             | Geeignet für Windows Vista, Windo<br>Diese Version unterstützt nur 64-Bit-                                                                                                    | ws 7.<br>Fassungen vo                                                                  | n Windows.                                                                                               |                                                                |                                                 |                |  |
| VPN Client<br>Konfigurationsdatei                    | Diese Datei enthält ein VPN-Profil zur Konfiguration der VPN Client Software. Diese Datei wird für<br>den Verbindungsaufbau mit dem ZEDAT VPN Server zwingend benötigt, ist jedoch bereits in der<br>VPNclient-Software enthalten. |                                                                                        |                                                                                                    |                                                                |                                                 |                |  |
| CASG VPN Client<br>Konfigurationsdatei               | Diese Datei enthält ein VPN-Profil zur<br>von Angehörigen der Freien Universitä<br>anderer Universitäten zum ZEDAT VPN<br>Hinweis: Angehörige von anderen Eir<br>mitnutzen wollen, erhalten ihr VPN-Pro<br>von der ZEDAT.          | Konfiguration<br>it Berlin benöt<br>N-Server aufba<br>nrichtungen, d<br>ofil vom Recho | der VPN Client Soft<br>igt, die eine Verbin<br>auen wollen.<br>lie das WLAN der Fr<br>enzentrum der Hein | ware. Diese<br>dung aus der<br>reien Universi<br>nateinrichtun | Datei wir<br>m WLAN<br>ität Berlir<br>g und nic | rd<br>n<br>cht |  |
| VPN Server<br>Root-Zertifikat                        | Diese Datei enthält ein Zertifikat zur ü<br>für den Verbindungsaufbau mit dem Z<br>der VPNclient-Software enthalten.                                                                                                    | Derprüfung d<br>EDAT VPN Sei                                                           | er Identität des VPI<br>rver zwingend benö                                                               | N Servers. Di<br>tigt, ist jedoo                               | ese Date<br>ch bereits                          | i wird<br>s in |  |
| Tip4U#31                                             | ZEDAT-Anleitung zur Installation der V                                                                                                    | /PN Client Sof                                                                         | tware in FU-Konfigu                                                                                      | ration (Wind                                                   | ows).                                           |                |  |
| Tin411#62                                            | Detailierte Anleitung zur Konfiguration                                                                                                    | der Firewall y                                                                         | uon Windows YP mi                                                                                        | t Service Dar                                                  | 40                                              |                |  |

On this page you can choose your operating system, either it's Mac Os X ,Windows or even Linux and Iphone.

Just click on the corresponding link and a download should start. After the download has finished, just open the file and install it as any other software.

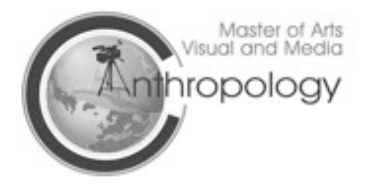

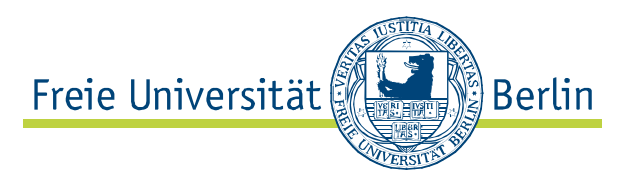

Now open the VPN Client, click on "Connect" and enter your Zedat Username and Password.

| Connect          | New Import              | Modify Delete<br>tion Entries Certificates Log | cisco     |
|------------------|-------------------------|------------------------------------------------|-----------|
| 8                | Connection Entry        | ▼ Host                                         | Transport |
|                  | VPN@ZEDAT-hybrid        | vpn.fu-berlin.de                               | IPSec/UDP |
| a                |                         |                                                |           |
| - <u>-</u>       |                         |                                                |           |
| 1101 0011001     |                         | ]                                              |           |
| and an at film 1 | MacOS X 10 2 10 3 upd 1 | 0.4 (keine Unterstützung von Intel Prozes      | soren)    |

Now the VPN Client should be connected.

If it won't connect, please try it several times, unfortunately this software is a little bit instable.

If you have any question or problems, don't hestitate to write me an email.

Best,

Thomas Kaske

Student Assistant M.A. Visual and Media Anthropology Freie Universität Berlin Institut für Ethnologie Landoltweg 9-11 14195 Berlin Germany

Tel.: ++49-(0)30- 838 56725 E-Mail: <u>tkaske@gmx.net</u> <u>http://www.visual-anthropology.fu-berlin.de/</u>